## ACCEPT A DINNERBOOKING GIFT CARD BY USING YOUR TABLET APP

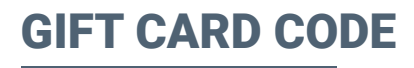

This is how the gift card looks like. The most important information is **the gift card code**.

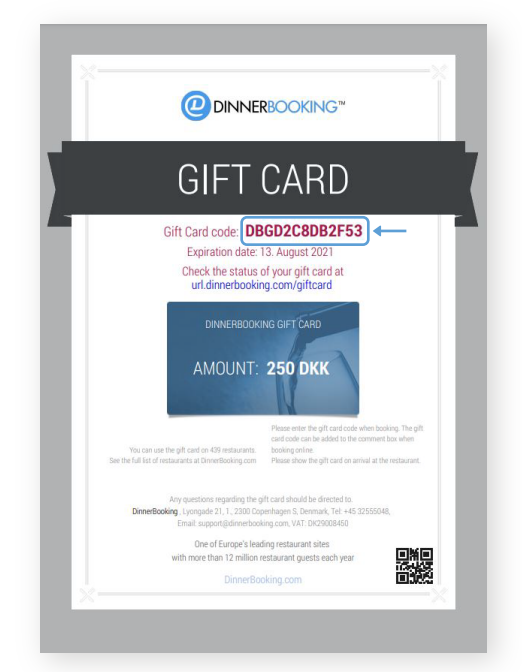

## **STEP 1**

Click on "Gift card" on the left side of the menu:

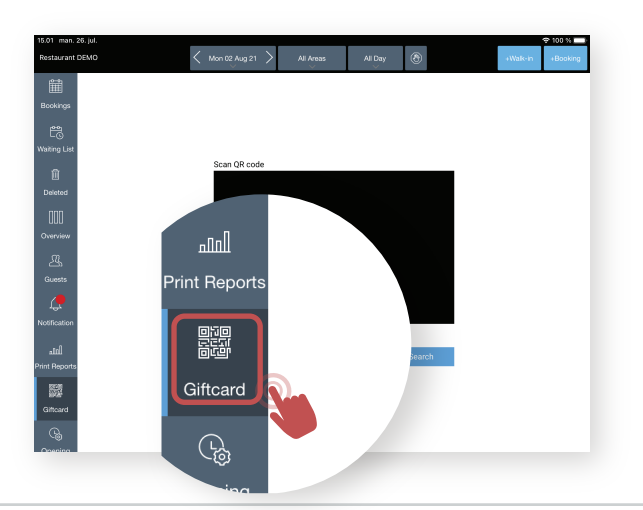

## **STEP 3**

You can now see the active gift card and the amount Add the amount the guest has spent or want to use from the gift card and click on **"OK"**.

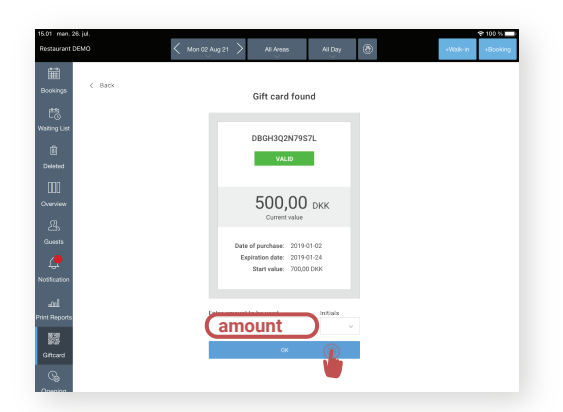

## **STEP 2**

You can either scan the QR code on the gift card or manually enter the code and click on "Search".

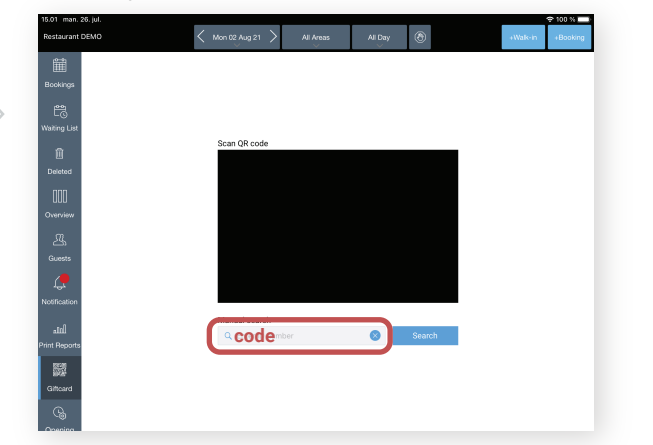

**Now you are done!** The guest has paid for the dinner by using the DinnerBooking gift card.

Note: an automatically payout is processed every Monday after the gift card is redeemed